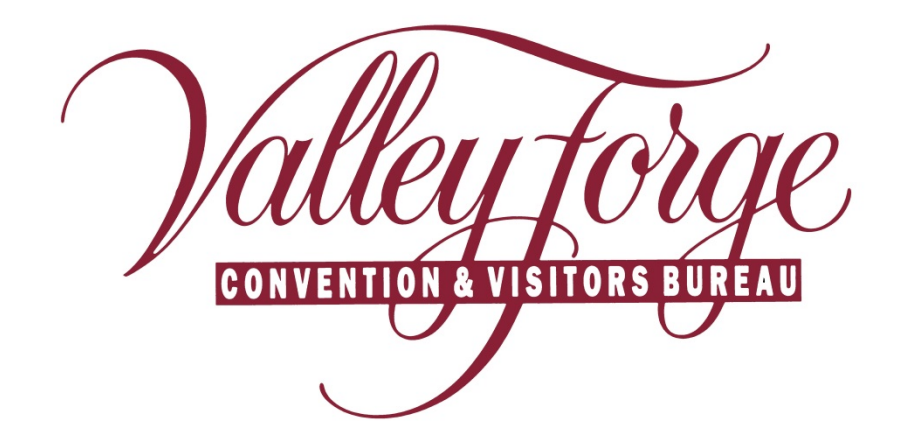

Member Extranet Member Record

http://www.valleyforge.org/extranet

Valley Forge Convention and Visitors Bureau 1000 First Ave., Suite 101 King of Prussia, PA 19406 www.valleyforge.org

# **Section II - Member Record**

You can view four items under your Member Record:

- 1. Contacts
- 2. Listings (on <u>www.valleyforge.org</u>)
- 3. Web Media (Pictures and Logos)
- 4. Amenities

## **Section II.1 - Contacts**

- 1. To update your contact records, click the "Edit" / **Pencil Icon** to the left of the appropriate contact.
- 2. To add a new Contact, click on the "Add New Contact" button on the right side above the contact listing.
- 3. You can also "clone" a contact by clicking on the **Double Window Icon** link to the left of a current contact (this will make a duplicate of that contact), then change the information that needs to be updated (name, e-mail, phone number, etc.).

| Leads Member Record Occupancy Service Re                                                                                                    | quests                                                                  |                                                                      |                                                                            |                  |                 |  |  |  |  |  |  |  |
|----------------------------------------------------------------------------------------------------|-------------------------------------------------------------------------|----------------------------------------------------------------------|----------------------------------------------------------------------------|------------------|-----------------|--|--|--|--|--|--|--|
| ACCOUNT                                                                                                    | DETAIL: VALLEY FORGE CON<br>Account Infor                               | VENTION AND VISITO                                                   | DRS BUREAU                                                                 |                  |                 |  |  |  |  |  |  |  |
| Account ID: 15104<br>Account: Valley Forge Convention and Vis<br>Account (sort): Valley Forge Convention and Vis<br>Parent:<br>Formerly:                                                                                                    | sitors Bureau<br>sitors Bureau                                          | Status: Ac<br>Bureau Region: M<br>Bureau Email: ini<br>Web Site: htt |                                                                            |                  |                 |  |  |  |  |  |  |  |
|                                                                                                    | Phone/Fax Numbers                                                       |                                                                      |                                                                            |                  |                 |  |  |  |  |  |  |  |
| Primary: 610.834.1550<br>Tollfree: 888.847.4883                                                                                                    |                                                                         | Alternate:<br>Fax: 61                                                | 10.834.0202                                                                |                  |                 |  |  |  |  |  |  |  |
| Address Information                                                                                                    |                                                                         |                                                                      |                                                                            |                  |                 |  |  |  |  |  |  |  |
| Physical Address                                                                                                    | Billing Add                                                             | ess                                                                  |                                                                            | Shipping Address |                 |  |  |  |  |  |  |  |
| 1000 First Ave<br>Ste 101<br>King of Prussia, PA 19406<br>UNITED STATES                                                                                                    | 1000 First Ave<br>Ste 101<br>King of Prussia, PA 19406<br>UNITED STATES |                                                                      | 1000 First Avenue<br>Suite 101<br>King of Prussia, PA 194<br>UNITED STATES | 406              |                 |  |  |  |  |  |  |  |
|                                                                                                    | Additional F                                                            | ields                                                                |                                                                            |                  | _               |  |  |  |  |  |  |  |
|                                                                                                    | General                                                                 |                                                                      |                                                                            |                  |                 |  |  |  |  |  |  |  |
| MemberRSVP                                                                                                    |                                                                         | Omit from map? Yes                                                   |                                                                            |                  |                 |  |  |  |  |  |  |  |
| Contacts Listings Web Amenities                                                                                                    |                                                                         |                                                                      |                                                                            |                  |                 |  |  |  |  |  |  |  |
|                                                                                                    |                                                                         |                                                                      |                                                                            |                  | Add New Contact |  |  |  |  |  |  |  |
| Filter:Any Type                                                                                                    |                                                                         |                                                                      |                                                                            | K 🔨 Page         | 1 of 1 > 1 0    |  |  |  |  |  |  |  |
| Action Contact ID Contact Name                                                                                                    | Title                                                                   | Email                                                                |                                                                            | Phone            | Туре            |  |  |  |  |  |  |  |
| Contraction David Bradley                                                                                                    | DOCS                                                                    | bradley@valleyforge.org                                              |                                                                            | 610.834.1550     | Primary         |  |  |  |  |  |  |  |
| And the second second s | Senior Vice President                                                   | zimmerman@valleyforge.org                                            |                                                                            | 610.834.1550     | Primary         |  |  |  |  |  |  |  |

4. When adding a new contact, please fill in all available fields. Fields in **RED** will be required.

|     | CONTACT: UPDATE CONTACT FOR VALLEY FORGE CONVENTION AND VISITORS BUREAU Save Save & New Contact Cancel Colored fields are required. |              |                                       |                                                         |                |                            |                   |       |          |  |
|-----|----------------------------------------------------------------------------------------------------|--------------|---------------------------------------|---------------------------------------------------------|----------------|----------------------------|-------------------|-------|----------|--|
|     |                                                                                                    |              |                                       | Contact Info                                            | ormation       |                            |                   | S     | econdary |  |
|     | First/Last Name:                                                                                                    | Test         | Test                                  |                                                         | Account:       | Valley Forge Co            | nvention and Vi   | T     | ertiary  |  |
| 4 🖿 | Full Name:                                                                                                    | Test Test    |                                       |                                                         | Contact Type:  | Primary -                  |                   | Ir    | nactive  |  |
|     | Department:                                                                                                    |              |                                       |                                                         | Title:         |                            |                   |       |          |  |
|     | Preferred Method:                                                                                                    | None 💌       |                                       |                                                         | Email:         | test@valleyforg            | e.org             | Send  |          |  |
|     | Assistant:                                                                                                    |              |                                       |                                                         | Ast. Phone:    |                            |                   |       |          |  |
|     | Children:                                                                                                    |              |                                       |                                                         | Birthdate:     | Month 💌                    | Day 💌             |       |          |  |
|     | Gender:                                                                                                    | 🔍 Male 🔍 Fem | ale                                   |                                                         | Spouse:        |                            |                   |       |          |  |
|     |                                                                                                    |              |                                       | Phone/Fax M                                             | lumbers        |                            |                   |       |          |  |
|     | Primary:                                                                                                    | 610.834.1550 | ext.                                  |                                                         | Alternate:     |                            | ext.              |       |          |  |
|     | Cell:                                                                                                    |              |                                       |                                                         | Fax:           | 610.834.0202               | ext.              | Send  |          |  |
|     | Home:                                                                                                    |              |                                       |                                                         |                |                            |                   |       |          |  |
|     |                                                                                                    |              |                                       | Address Inf                                             | ormation       |                            |                   |       |          |  |
|     | Pł                                                                                                    | nysical      |                                       | Billin                                                  | Shipping       |                            |                   |       |          |  |
|     | Use: Account: Phys                                                                                                    | sical 💌      |                                       | Use: Account: Billing                                   |                | Use: Account: Shipping     |                   |       |          |  |
|     | Address: 1000 First Av                                                                                                    | e            |                                       | Address: 1000 First Ave                                 |                | Address: 1000 First Avenue |                   |       |          |  |
|     | Line 2: Ste 101                                                                                                    |              |                                       | Line 2: Ste 101                                         |                | Li                         | ne 2: Suite 101   |       |          |  |
|     | Line 3:                                                                                                    |              |                                       | Line 3:                                                 |                | Li                         | ne 3:             |       |          |  |
|     | City: King of Prussi                                                                                                    | a            |                                       | City: King of Prussia                                   |                |                            | City: King of Pru | ussia |          |  |
| SI  | tate/Province: PA                                                                                                    |              |                                       | State/Province: PA                                      |                | State/Prov                 | ince: PA          |       |          |  |
| Zip | p/Postal Code: 19406                                                                                                    |              |                                       | Zip/Postal Code: 19406                                  |                | Zip/Postal (               | Code: 19406       |       |          |  |
|     | Country: UNITED STAT                                                                                                    | ES           |                                       | Country: UNITED STATES                                  |                | Cou                        | intry: UNITED ST  | TATES |          |  |
|     |                                                                                                    |              |                                       | Additional In                                           | formation      |                            |                   |       |          |  |
| [   |                                                                                                    |              |                                       | Gener                                                   | al             |                            |                   |       |          |  |
| 6   |                                                                                                    | Ext          | ranet Access Non<br>Men<br>Mee<br>Tou | e hber Records E<br>ting Sales Leads<br>rism Sales Lead |                |                            |                   |       |          |  |
| 7   |                                                                                                    |              |                                       | Colored fields an                                       | Contact Cancel |                            |                   |       |          |  |

- 5. When updating or adding accounts, please select the appropriate "Contact Type" for that individual. (See blowout)
  - **Primary** Owner or General Manager
  - Secondary General Manager or Director of Sales.
  - Tertiary Sales manager or other key employees.
  - **Billing** Accounts payable contact for membership due invoicing.
  - **Inactive** Any contact that no longer works for the property / venue.
- 6. Select the appropriate "**Extranet Access**" for the individual (making changes to member records, responding to Meeting Sales or Tourism Sales Leads, viewing Service Request, etc.)
  - Hold down **Ctrl** and right click to select multiple access rights.
- 7. Make sure to click "Save" once you've filled out all of the fields.
  - Save & New Contact will save the contact information and open up a new blank screen to add an additional contact.

# **Section II.2 - Listings**

#### **Edit a Listing**

1. To update your website listing, click the "Edit" / **Pencil Icon** to the left of the appropriate listing under the Listing tab.

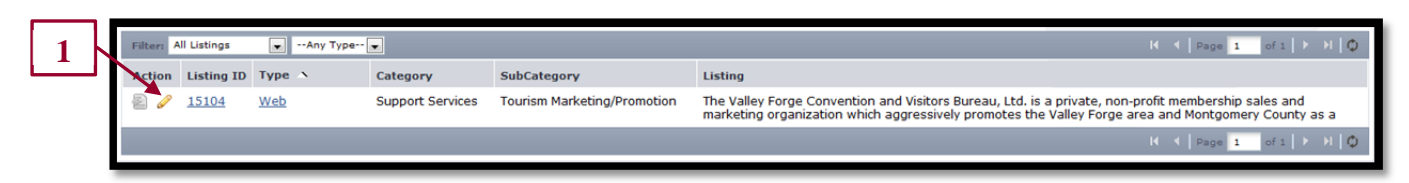

- 2. Contact: Main contact of your listing.
- 3. Address Type: Select "Physical" to display the main address of your account.
- 4. Listing: Enter the description for your venue. There is a 400 character limitation.

|                              | LISTING: UPDATE LISTING FOR VALLEY FO                                                                                                    | RGE CONVENTION AND V                                                                      | VISITORS BUREAU         |   |  |  |  |  |
|------------------------------|----------------------------------------------------------------------------------------------------|-------------------------------------------------------------------------------------------|-------------------------|---|--|--|--|--|
|                              | Save                                                                                                    | Cancel                                                                                    |                         |   |  |  |  |  |
| Colored fields are required. |                                                                                                    |                                                                                           |                         |   |  |  |  |  |
|                              | Listing In                                                                                                    | formation                                                                                 |                         | 2 |  |  |  |  |
| Туре:                        | Web                                                                                                    |                                                                                           |                         |   |  |  |  |  |
| Company:                     | Valley Forge Conventi-                                                                                                    | Contact:                                                                                  | David Bradley (Primary) |   |  |  |  |  |
| Category:                    | Support Services                                                                                                    | Address Type:                                                                             | Account: Physical 💌     | 3 |  |  |  |  |
| SubCategory:                 | Tourism Marketing/Promotion                                                                                                    |                                                                                           | L                       |   |  |  |  |  |
| Listing:<br>(Edit HTML)      | The Valley Forge Convention and Visitors Bureau, Ltd. is a private, non-pri<br>and marketing organization which aggressively promotes the Valley Forge<br>County as a convention site and leisure visitor destination by promoting<br>photels, restaurants, attractions and services. The Bureau represents more<br>businesses throughout Southeast Pennsylvania. test | ofit membership sales<br>area and Montgomery<br>atronage of its member<br>than 450 member | [                       | 4 |  |  |  |  |
|                              | Additional St                                                                                                    | bCategories                                                                               |                         |   |  |  |  |  |
|                              |                                                                                                    |                                                                                           |                         |   |  |  |  |  |

5. Listing Details: Information on the left will pull in from your Account Detail (a). By checking on the "Overwrite" box, you may replace it with alternate text to display on www.valleyforge.org (b).

|     |                  |              | Listin                                    | ng Details          |    |
|-----|------------------|--------------|-------------------------------------------|---------------------|----|
|     | Field 0          | verwrite?    | Account Value                             | Overwrite with      |    |
|     | Company:         | $\checkmark$ | Valley Forge Convention and Visitors Bure | Valley Forge CVB    |    |
|     | Company (sort):  |              | Valley Forge Convention and Visitors Bure |                     |    |
|     | Address Line 1:  | $\checkmark$ | 1000 First Ave                            | 1000 1st Ave.       |    |
|     | Address Line 2:  | $\checkmark$ | Ste 101                                   | Suite 101           |    |
|     | Address Line 3:  |              |                                           |                     | 51 |
|     | City:            |              | King of Prussia                           |                     | J  |
|     | State:           | <b>[</b> ]   | PA                                        |                     |    |
| 5.8 | Zip:             |              | 19406                                     |                     |    |
| 24  | Country:         |              | UNITED STATES                             |                     |    |
|     | Email:           | $\checkmark$ | info@valleyforge.org                      | web@valleyforge.org |    |
|     | Web Site:        | <b>[</b> ]   | http://www.valleyforge.org                |                     |    |
|     | Primary Phone:   |              | 610.834.1550                              |                     |    |
|     | Alternate Phone: |              |                                           |                     |    |
|     | Fax:             |              | 610.834.0202                              |                     |    |
|     | Tollfree:        |              | 888.847.4883                              |                     |    |

- 6. **Website Notifications:** Enter any email addresses to be notified when the website listing reaches a designated number of hits (number of times it has been viewed).
- 7. Make sure to click "Save" once you've filled out all of the fields.

|                 | Website Notifications                                                                                            | 6 |
|-----------------|----------------------------------------------------------------------------------------------------|---|
| Email to Notify | test@valleyforge.org; admin@valleyforge.org                                                                      |   |
|                 | (You can add multiple email addresses by separating them by semi-colons)<br>(Example: joe@msn.com;fred@aol.com;) |   |
| Interval:       | Never           Every 250 Hits           Every 500 Hits           Every 1000           Hits                      |   |
|                 | Colored fields are required. Save Cancel                                                                         |   |

8. All updates will be placed in a **\*\*Pending Approval**\*\* status until the updates have been approved by the Valley Forge CVB. The updated listing will display on <u>www.valleyforge.org</u> once it has been approved.

|   | Filter: All Listings V Any Type V K 4 Page 1 of 1 V |        |              |            |   |                  |                             |                                                                                                    |  |  |
|---|-----------------------------------------------------|--------|--------------|------------|---|------------------|-----------------------------|----------------------------------------------------------------------------------------------------|--|--|
|   |                                                     | Action | Listing ID   | Туре       | ^ | Category         | SubCategory                 | Listing                                                                                                    |  |  |
|   |                                                     | 2      | <u>15104</u> | <u>Web</u> |   | Support Services | Tourism Marketing/Promotion | The Valley Forge Convention and Visitors Bureau, Ltd. is a private, non-profit membership sales and<br>marketing organization which aggressively promotes the Valley Forge area and Montgomery County as a |  |  |
| 9 | 1                                                   |        |              |            |   |                  |                             | K ← (Page 1 of 1   ≻ → H   Ø                                                                                                    |  |  |

9. Pending changes have been approved when the icon next to the "edit" icon is greyed out. If the icon is still blue and yellow, approval is still pending.

## Section II.3 - Web

#### Media – Logos and Pictures

To attach an image to your listing(s), click on the **Web** tab and then the **Media** sub-tab. If you have any images already uploaded, you will see them there. To add new images

1. Click on the "New Logo/Image" button on the right hand side of the screen.

|         | Contacts Listings | Web An                                             | nenities |          |               |            |              |                 |              |            |  |
|---------|-------------------|----------------------------------------------------|----------|----------|---------------|------------|--------------|-----------------|--------------|------------|--|
| <b></b> | Media             | Media                                              |          |          |               |            |              |                 |              |            |  |
| 1       |                   |                                                    |          |          | New Logo/Imag | e New IPI  | X New Second | ary Logo Ne     | w YouTube    |            |  |
|         | Filter: All Types |                                                    |          |          | _             |            |              | I4 - 4          | Page 1 of 1  | ► →   Φ .  |  |
|         | Action            | Туре                                               | Title 🚿  | Filename |               | Created By | Created      | Last Updated By | Last Updated | Sort Order |  |
|         | 0 ×               | VFLOGO.gif VfLOGO.gif User: Admin/Web 01-01-2008 1 |          |          |               |            |              |                 |              | 1          |  |
|         |                   |                                                    |          |          |               |            |              | н (             | Page 1 of 1  | ► →   Φ    |  |

- 2. For your main image, choose "**Logo**" under Type and for secondary choose "**Image**" for the Type.
- 3. Enter a Title of the image you are uploading.
- 4. Browse to find the file on your PC (make sure files are RGB, under 1MB in size and either a jpg or png type).
- 5. Check the box to the left of the listings that you would like the image to appear on.
- 6. Click Save to save the to your account.

|     | New Logo/Image    | Welcome, Test Test - Logged in to:                                              |
|-----|-------------------|---------------------------------------------------------------------------------|
|     |                   | MEDIA: NEW MEDIA FOR VALLEY FORGE CONVENTION AND VISITORS BUREAU                |
|     |                   | Save Save & New Media Close                                                     |
| 2   |                   | Colored fields are required.                                                    |
|     |                   | Media Information                                                               |
| 3 - | Туре              | : Logo 💌                                                                        |
|     | Title             |                                                                                 |
| 4   | Upload Logo       | Logo Browse                                                                     |
|     |                   | Add To Listing(s)                                                               |
| 5 - | Valley Forge Conv | ention and Visitors Bureau (Web: Support Services: Tourism Marketing/Promotion) |
|     |                   | Colored fields are required.                                                    |
|     |                   | Save Save & New Media Close                                                     |

#### YouTube Video

1. You can also add a YouTube video to your listing within the Media tab by clicking on the "New YouTube" button.

|   |   | Contacts Listings | Web An                                                                                                    | nenities |            |                       |                 |            |                 |              |            |  |
|---|---|-------------------|----------------------------------------------------------------------------------------------------|----------|------------|-----------------------|-----------------|------------|-----------------|--------------|------------|--|
|   | 1 | Media             | Media                                                                                                    |          |            |                       |                 |            |                 |              |            |  |
| 1 | Π | Eiten All Types   | iten Lego/Image iten 2024 iten 2024 iten |          |            |                       |                 |            |                 |              | w YouTube  |  |
|   |   | Action            | Туре                                                                                                    | Title >  | Filename   | _                     | Created By      | Created    | Last Updated By | Last Updated | Sort Order |  |
|   |   | Ø×                | Logo                                                                                                    |          | VFLOGO.gif | V <u>alley forg</u> e | User: Admin/Web | 01-01-2008 |                 |              | 1          |  |
|   |   |                   |                                                                                                    |          |            |                       |                 |            | н (             | Page 1 of 1  | ► →I   Φ   |  |

- 2. Add a Title for your video
- 3. Copy the link of your YouTube video and paste it onto the YouTube Link.
- 4. Check the box for the online listings where you wish to have the video shown.
- 5. Click "Save" to save the information to your account.

|   | New YouTube        | wielcome, resc.resc.r coggeo in to:                                                          |
|---|--------------------|----------------------------------------------------------------------------------------------|
|   |                    | MEDIA: NEW MEDIA FOR VALLEY FORGE CONVENTION AND VISITORS BUREAU Save Save & New Media Close |
|   |                    | Colored fields are required.                                                                 |
|   |                    | Media Information                                                                            |
| 2 | Туре:              | YouTube                                                                                      |
|   | Title:             |                                                                                              |
| 3 | YouTube Link:      |                                                                                              |
|   |                    | Add To Listing(s)                                                                            |
| 4 | Valley Forge Conve | ntion and Visitors Bureau (Web: Support Services: Tourism Marketing/Promotion)               |
|   |                    | Colored fields are required.           Save         Save & New Media         Close           |

### **Section II.4 - Amenities**

- 1. Each member can update their amenity information as they see fit. This information can be viewed on the Valley Forge CVB website & may be included in print materials.
- 2. There are sub-tabs under this section that you can use to promote your property / venue. Select the appropriate sub-tab under Amenities (General or Meeting Facilities).
- 3. Click "Edit Amenities" to update.
- 4. Select or Edit the appropriate amenities fields as it relates to your property / venue.

#### General

General information about your property / venue can be updated in this section.

| Contacts | Listings \  | Web Am      | enities                                    | Benefits Summary                                                                          |              |                                                                                                    |                |  |  |
|----------|-------------|-------------|--------------------------------------------|-------------------------------------------------------------------------------------------|--------------|----------------------------------------------------------------------------------------------------|----------------|--|--|
| General  | Meeting     | Facilities  |                                            |                                                                                           |              |                                                                                                    |                |  |  |
|          |             |             |                                            |                                                                                           | AMENITIES FO | OR "GENERAL"                                                                                                    |                |  |  |
|          |             |             |                                            |                                                                                           | Edit An      | nenitiec                                                                                                    |                |  |  |
|          |             |             |                                            |                                                                                           | EureAn       | inclined and a second second sec |                |  |  |
|          |             |             |                                            |                                                                                           | Def          | ault                                                                                                    |                |  |  |
|          | Reserva     | ations URI  | .: <u>www</u>                              | .valleyforge.org                                                                          |              | Dinners to Go:                                                                                                    | No             |  |  |
|          | Airpo       | ort Shuttle | e: No                                      |                                                                                           |              | Sunday Brunch:                                                                                                    | No             |  |  |
|          | Continental | Breakfas    | t: Yes                                     |                                                                                           |              | BYOB:                                                                                                    | Yes            |  |  |
| F        | itness Cent | er On-Site  | e: No                                      |                                                                                           |              | Catering On-Site:                                                                                                    | ig On-Site: No |  |  |
|          | Bar/Loun    | je On-Site  | e: Yes                                     |                                                                                           |              | Catering Off-Site:                                                                                                    | No             |  |  |
|          | Pe          | ts Allowed  | d: No                                      |                                                                                           |              | Private Dining Rooms Available:                                                                                                    | No             |  |  |
|          | Restaurant( | s) On-Site  | e: No                                      |                                                                                           |              | Indoor Pool:                                                                                                    | Yes            |  |  |
|          | Ou          | tdoor Poo   | I: No                                      |                                                                                           |              |                                                                                                    |                |  |  |
|          | Hours of    | Operatior   | n: Mond<br>Tueso<br>Wedr<br>Thurs<br>Frida | lay: 9AM - 5PM<br>day: 9AM - 5PM<br>nesday: 9AM - 5PM<br>sday: 9AM - 5PM<br>y: 9AM - 12PM |              |                                                                                                    |                |  |  |

#### **Meeting Facilities**

The Meeting Facilities sub-tab is used to update our facilities' specification sheets for marketing purpose and to populate our online venue search.

| Contacts Listings Web Amer   | ities Benefits Summary |        |                     |   |
|------------------------------|------------------------|--------|---------------------|---|
| General Meeting Facilities   |                        |        |                     |   |
|                              |                        |        | Standard Amenities  |   |
| Number of Rooms:             | 0                      |        | Total Sq. Ft.:      | 0 |
| Largest Room:                | 0                      |        | Ceiling:            | 0 |
| Theater Capacity:            | 0                      |        | Banquet Capacity:   | 0 |
| Classroom Capacity:          | 0                      |        | Reception Capacity: | 0 |
| Sleeping Rooms:              | 0                      |        | Suites:             | 0 |
| Villas:                      | 0                      |        | Exhibit Space?      |   |
| Exhibits:                    | 0                      |        | Booths:             | 0 |
| Description:                 |                        |        | щ                   |   |
| Space Notes:                 |                        |        | ji.                 |   |
| Upload Floorplan File:       |                        | Browse |                     |   |
| Upload Large Floorplan File: |                        | Browse |                     |   |
|                              |                        |        | Update Cancel       |   |